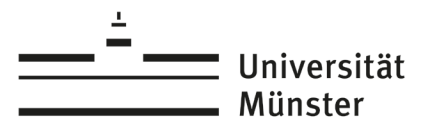

# Deutschkurse/ German courses taking place during the semester

Kursübersicht/ *Course overview (all languages):* <u>https://www.uni-muenster.de/Sprachenzentrum/courses</u>

Linke Seite: Anmeldung am Laptop/ rechte Seite: Anmeldung am Handy Left side: Login on laptop/ right side: Login on cell phone

| MÜNSTER                                                                                                    |                                                                                                    | sprachen 🛡 🖤 🖉 zen                                               |
|----------------------------------------------------------------------------------------------------|----------------------------------------------------------------------------------------------------|------------------------------------------------------------------|
| VERANSTALTUNGEN   DAS SPRACHENZ                                                                                               | ENTRUM   LEHRGEBIET DAF   C-TES                                                                                                    | it   LOGIN                                                       |
| ZERTIFIKATE & PRÜFUNGEN STUDIENGÄNGE                                                                                          | INTERNATIONALES TANDEM                                                                                                    |                                                                  |
| Lehrveranstaltungen > Altgriechisch WiSe23                                                                                    |                                                                                                    |                                                                  |
| ormationen zum Kursangebot Altgriechisch                                                                                      |                                                                                                    | ALTGRIECHISCH                                                    |
|                                                                                                    |                                                                                                    | ARABISCH                                                         |
|                                                                                                    | Kampert: MoFr. 8.30-10.00 Uhr                                                                                                    | CHINESISCH                                                       |
|                                                                                                    |                                                                                                    |                                                                  |
| Griechisch I (nur WiSe / 2 Kurse)                                                                                             | Hüffmeier: MoFr. 8.30-10.00 Uhr                                                                                                    | DEUTSCH                                                          |
| Griechisch I (nur WiSe / 2 Kurse)                                                                                             | Vorbereitung auf das Graecum<br><u>Hüffmeier</u> : MoFr. 8.30-10.00 Uhr<br>Vorbereitung auf das Graecum                                                                                                    | DEUTSCH DÄNISCH                                                  |
| Griechisch I (nur WiSe / 2 Kurse)<br>Griechisch IIa (Ferienkompaktkurs nur nach dem<br>WiSe)                                  | Vorbereitung auf als Graecum<br>Huffmeiger Mo-Fr. 8:30-10.00 Uhr<br>Vorbereitung auf das Graecum<br>Huffmeiger: : MoFr. 8:00-12:00 Uhr<br>Ziel: Graecum im Marz/April                                                                | DEUTSCH DÄNISCH                                                  |
| Griechisch I (nur WiSe / 2 Kurse)<br>Griechisch IIa (Ferierikompaktkurs nur nach dem<br>WiSe)<br>Griechisch IIb (nur im 505e) | Vorbereitung auf aas Graecum<br>Haffmeister, NoFr. 8.30-10.00 Uhr<br>Vorbereitung auf das Graecum<br>Hüffmeister : MoFr. 8.00-12.00 Uhr<br>Ziel: Graecum im März/April<br>Kampett: MoFr. 8.30-10.00 Uhr<br>7210 Creerum im Nich (Job | DEUTSCH<br>DÄNISCH<br>ENGLISCH<br>FRANZÖSISCH                    |
| Griechisch I (nur WiSe / 2 Kurse)<br>Griechisch IIa (Ferierkompaktkurs nur nach dem<br>WiSe)<br>Griechisch IIB (nur im SoSe)  | Vorbereitung auf das U-aecum<br>Hulfmeist: NoF.R. 3.0-100 Uhr<br>Vorbereitung auf das Graecum<br>Hulfmeist: NoF.R. 8.00-12.00 Uhr<br>Zeit: Graecum in Mari/April<br>Kameett: MoF.R. 8.30-10.00 Uhr<br>Zeit: Graecum in Jun/Juli      | DEUTSCH<br>DÄNISCH<br>ENGLISCH<br>FRANZÖSISCH<br>GEBÄRDENSPRACHE |

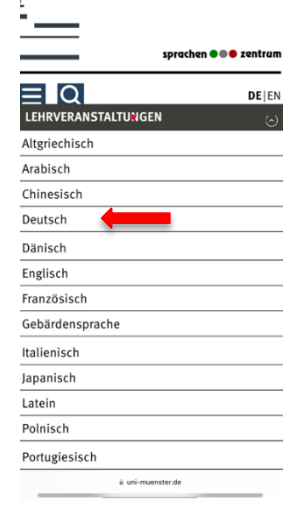

## **Anmeldung / Registration**

## 1. Niveau A1 / Level A1

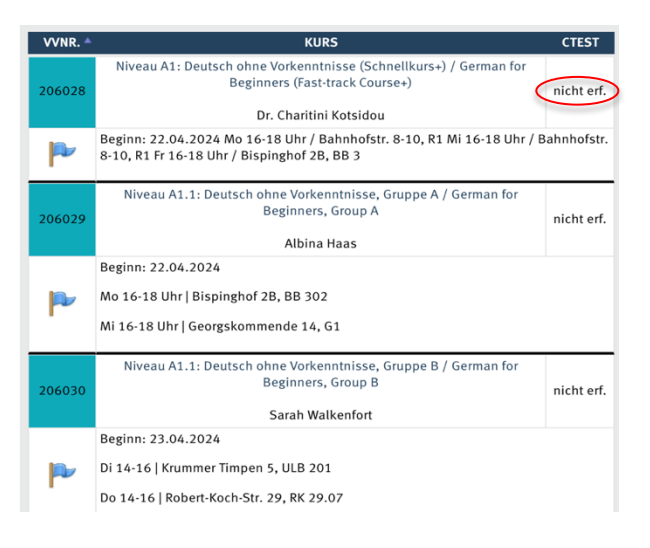

→ kein C-Test erforderlich / no C-Test is needed

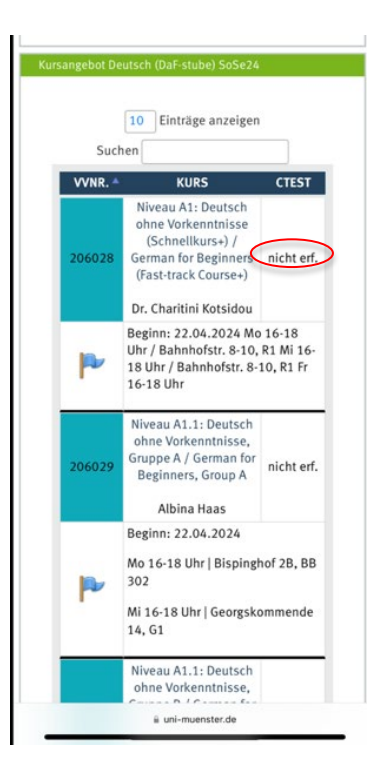

\_\_\_\_\_ Universität

Wenn Sie sich auf der Seite eingeloggt haben, gehen Sie auf den gewünschten Kurs und melden Sie sich an. Die Anmeldefristen finden Sie hier:

Once you have logged in, click on the course you want to take and apply for a place. You will find the registration dates and deadlines here:

https://www.uni-muenster.de/Sprachenzentrum/lehrveranstaltungen/index.html

Beachten Sie bitte: Wenn die Kurse voll sind (rote Fahne), ist keine Anmeldung mehr möglich. / Please note: When the courses are full (red flag), registration is no longer possible.

## Login

Gehen Sie auf / Go to:

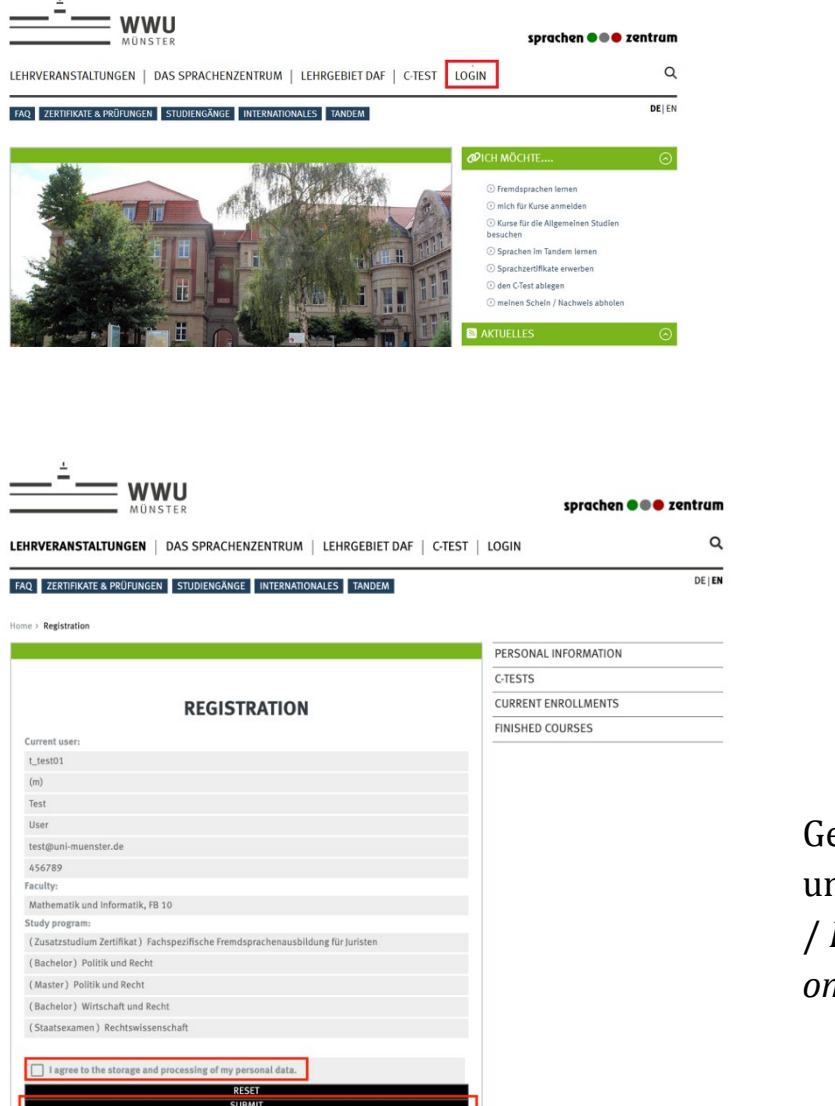

| Anmeldung                                                             |                                                                            |
|-----------------------------------------------------------------------|----------------------------------------------------------------------------|
| Um sich im Single-Sig<br>Münster anzumelden,<br>Kennung und Ihr Uni-F | n-On-Bereich der Universität<br>geben Sie bitte Ihre Uni-<br>Passwort ein. |
| (Bei der Anmeldung w<br>Cookie gesetzt. Dieses                        | ird ein technisch notwendiges<br>s enthält Ihr Sitzungs-Ticket.)           |
| Uni-Kennung:                                                          |                                                                            |
| Uni-Passwort:                                                         | ٥                                                                          |
| ANM                                                                   | IELDEN / LOGIN                                                             |

Geben Sie Ihre Daten ein und klicken Sie auf "weiter" / Fill in your data and click on /"SUBMIT".

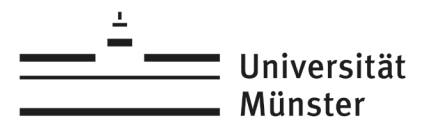

### 2. Niveau A2-C1 / Level A2-C1

Der Test ist Pflicht für alle Kurse auf Niveau A2-C1/Our placement test is obligatory for all courses on levels A2 – C1.

*Um den C-Test ablegen zu können, ist eine vorherige Anmeldung während der C-Test Phase erforderlich / During a C-Test phase, you have to log in on the <u>C-Test page</u> with your personal WWU user ID and then click on "Registration for test" before you can take the proper C-Test. .* 

Step by step:

- 1. Gehen Sie auf / Go to: https://www.uni-muenster.de/SPZCT/
- 2. Klicken Sie auf / Click on "LOGIN"

| WWU<br>MÜNSTER                                                                                                    | sprachen 🛡 🛡 🖷 zentru        | л |
|----------------------------------------------------------------------------------------------------|------------------------------|---|
| login                                                                                                    | DE E                         | N |
|                                                                                                    | INFORMATION                  |   |
| WELCOME                                                                                                    | ⊖ Welcome                    |   |
| In the following we'd like to introduce you to the c-test procedure.                                                                                                    | () Info                      |   |
| After a brief introduction [Info], you can familiarise yourself with the procedure with an example [Example].                                                                                                    | Example                      |   |
| After this, you will have the opportunity to practise where to find special characters on the keyboard, e.g. $\hat{e}$ , $\delta$ , $\bar{n}$ , $\varsigma$ , for such languages as French, Spanish, and Italian [Keyboard practice]. | Keyboard practice Start Demo |   |
|                                                                                                    |                              |   |

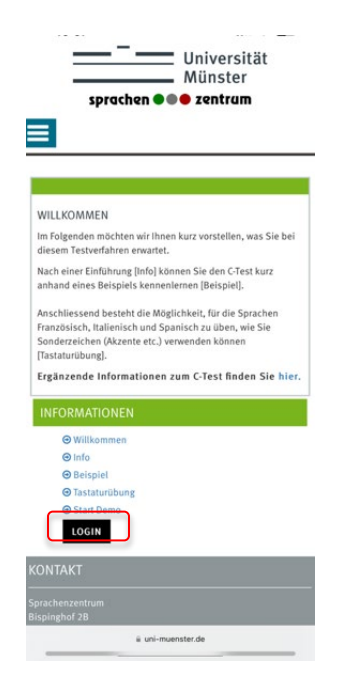

Universität

sprachen 🗨 zentrum

3. Klicken Sie auf "Anmeldung Test" / Click on "Enroll for test"

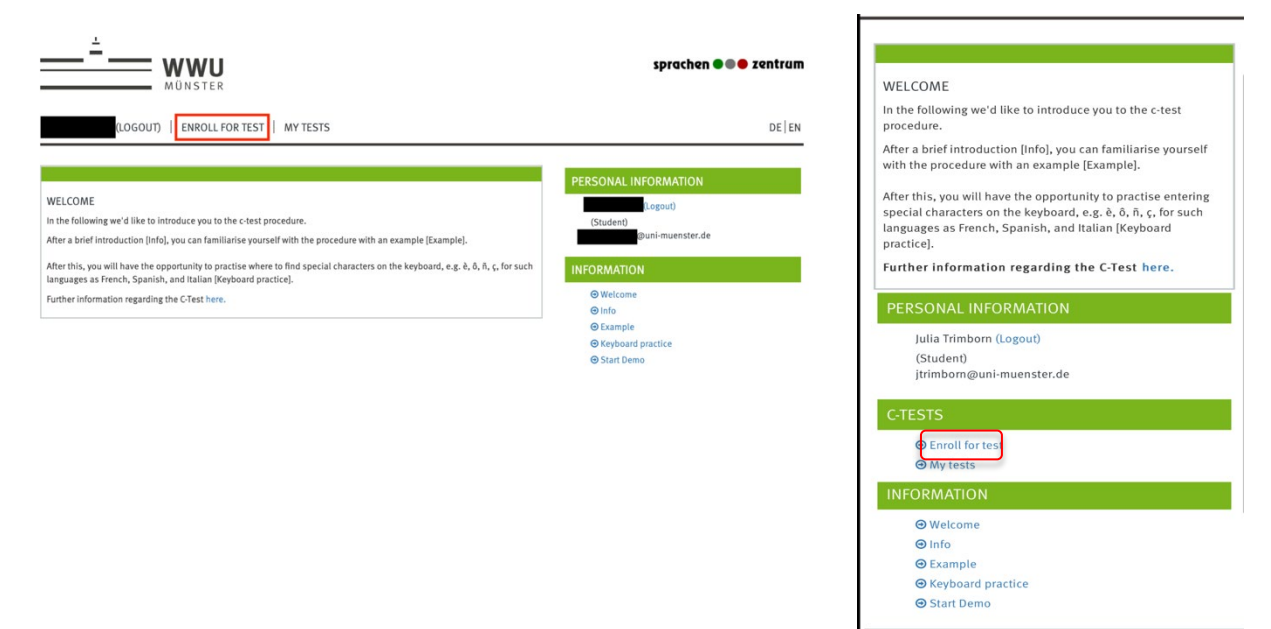

4. Wählen Sie die Sprache aus und klicken Sie auf "ANMELDEN"/ Chose the language and click on "ENROLL"

| ANMELDUNG TEST<br>Der Preis für einen Test beträgt 2,00 EUR und ist vor Testbeginn in bar zu bezahlen.<br>Anmeldung möglich bis 17.04.2024<br>Der C-Test kann derzeit nur vor Ort im SPZ abgelegt werden.<br>Es erfolgt <u>keine</u> Terminvergabe für die Teilnahme am Test.<br>Sprache Deutsch $\diamond$<br>ANMELDEN | TEST ENROLLMENT<br>Every test costs 2,00 EUR and has to be paid cash before<br>beginning the test.<br>Enrollment open until 17.04.2024<br>The C-Test can be taken at the language center<br>only during this period.<br>An appointment to take the test is not required.<br>Language<br>Deutsch ◇<br>ENROLL |
|----------------------------------------------------------------------------------------------------|----------------------------------------------------------------------------------------------------|

*5.* C-Test Termine finden Sie auf unserer Homepage / You will find the C-Test dates on our website:

https://www.uni-muenster.de/Sprachenzentrum/sprachtests/c-test/index.html

Es gibt gesonderte Termine für **Deutsch als Fremdsprache** / There are special dates for the **German C-Test**.

Gehen Sie zu den angegebenen Zeiten ins Sprachenzentrum, um den Test abzulegen. / To take the test, please go to the Language Centre at the appointed times. Universität

#### Hinweise / some hints

Sie müssen vor dem Ablegen des Tests im Sprachenzentrum 2 Euro in bar bezahlen. / *Before taking the test in the Sprachenzentrum, you have to pay 2 Euros (cash).* 

Der C-Test kann nur einmal pro Semester abgelegt werden. Wichtig: Bitte üben Sie den C-Test mit unserer <u>Demoversion</u>, bevor sie den C-Test ablegen. Insgesamt wird die Durchführung des C-Tests ungefähr 30 Minuten dauern.

You can only take the C-Test once per semester. Please therefore make sure to practice the C-Test with the <u>demo version</u> before you take the proper C-Test. Taking the C-Test will take about 30 minutes altogether.

6. Kursanmeldung / Course Registration

Nach dem Ablegen des C-Tests können Sie sich online zu den Kursen anmelden, die Ihrem Ergebnis entsprechen. / *After taking the C-test, you can register online for the courses that correspond to your result.* 

Sie sehen in der Kursübersicht, welche Kurse Sie mit Ihrem Ergebnis besuchen können. / You find in the course overview which courses you may attend with your result.

Beispiel / *Example*: Sie haben 24 Punkte im C-Test. → Sie können sich für Kurse auf dem Niveau A2 anmelden. / *You got 24 points. You can register for courses at level A2.* 

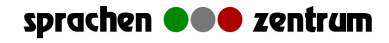

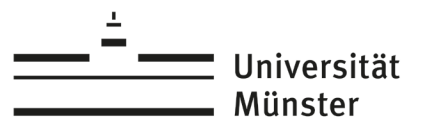

| 206037 | Niveau A2.1 (UNIcert® Stufe I): Deutsch mit Vorkenntnissen 1, Gruppe A / Pre-<br>Intermediate German 1, Group A | 21 - 30 |  |
|--------|----------------------------------------------------------------------------------------------------|---------|--|
|        | Thomas Böcker                                                                                                   |         |  |
|        | Beginn: 23.04.2024                                                                                              |         |  |
|        | Di 14-16 Uhr   Bahnhofstr. 8-10, R1                                                                             |         |  |
| -      | Do 14-16 Uhr   Bahnhofstr. 8-10, R1                                                                             |         |  |
| 206038 | Niveau A2.2 (UNIcert® Stufe I): Deutsch mit Vorkenntnissen 2, Gruppe A / Pre-<br>Intermediate German 2, Group A | 21 - 30 |  |
|        | Bärbel Deninger                                                                                                 |         |  |
|        | Beginn: 23.04.2023                                                                                              |         |  |
|        | Di 14-16 Uhr   Bahnhofstr. 8-10, R2                                                                             |         |  |
| 1      | Do 14-16 Uhr   Bahnhofstr. 8-10, R2                                                                             |         |  |
|        |                                                                                                    |         |  |

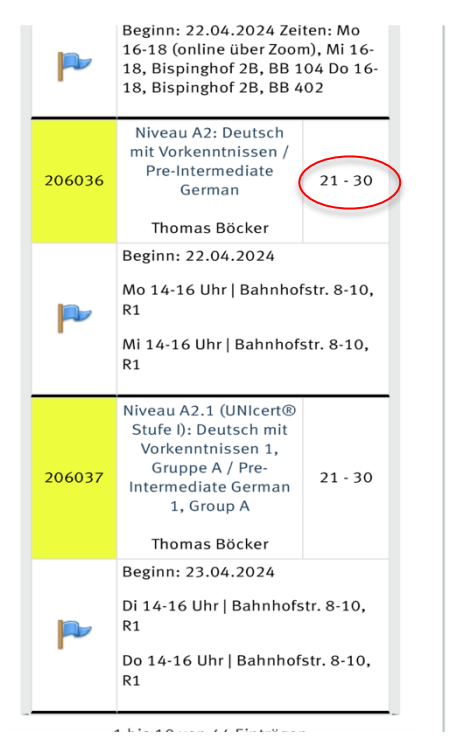

Was bedeuten die Farben? / What do the colours signify?

Sie können sich immer nur für einen Kurs derselben Farbe anmelden / You can only register for one course of the same colour at a time.

#### Weitere Links

 Deutschkurse (allgemeine Informationen)/German courses (gerneral information): <u>https://www.uni-</u>

<u>muenster.de/Sprachenzentrum/internationales/internationalestudierende/deutschi</u> <u>msemester.html</u>

- Service & Info: <u>https://www.uni-</u> <u>muenster.de/Sprachenzentrum/SPZ/serviceundinfo/index.html</u>
- FAQ: https://www.uni-muenster.de/Sprachenzentrum/faq/index.html
- Sprachenlernen im Tandem / Tandem Language Learning: <u>https://www.uni-</u> <u>muenster.de/Sprachenzentrum/tandem/index.html</u>

#### Kontakt:

Sabine Beyer (A1-B1) / Dr. Nicola Huson (B2-C1)

Raum BB 407 / Raum BB 308

Sprachenzentrum, Bispinghof 2B

dafstube@uni-muenster.de